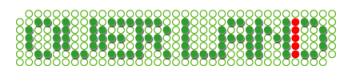

# 大空にこだわろう! みんなの空港 ダウンロード版 第1集 (アップデートファイル)

この度は、大空にこだわろう!みんなの空港 ダウンロード版 第 1 集(アップデートファイル)をダウンロードしていただきまして誠にありがとうございます。本文では、アップデートファイルのインストール方法ならびにアップデートの内容について解説しておりますので、ぜひご ー読くださいますようよろしくお願い申し上げます。

#### サービスデータについて

本アップデートでは、現在までに確認されている不具合の修正を含め、新たにサービスデータ が追加されております。是非ともサービスデータをご適用いただき、お客様に末永くご利用い ただければ幸いでございます。

#### <サービスデータの内容>

- ・全5空港に空港支援車両ならびに3D化された一般車両を配置しました。
- ・奄美空港のフォトシーナリーを全面改修しました。エプロンの一部拡張やエプロン、タキシー ウェイ、駐車場等のテクスチャを新たに作成し直しました。
- ・熊本空港の新・管制塔が建設されたため、新たに設置しました。
- ・仙台空港鉄道の仙台空港駅が駐車場に建設されたため、新たに設置しました。
- ・Airport Enhancement Services (AES) への対応を行ないました。(FS2004 のみ)

※発売当時からのパソコンの平均スペックの上昇に合わせて、ある程度フレームレートの低下も問題ない範囲と考え一般車両の3D化及び空港支援車両の配置を行っておりますが、お客様の環境によっては、著しくフレームレートの低下が起こる可能性がありますことをご了承下さい。

※サービスデータの内容は、お客様よってはご希望に添えることが出来ない内容のものであるかもしれませんが、何卒ご了承下さい。

# インストール方法(アップデートファイルの適用)

以下の手順に従いながら、アップデートファイルのインストールを行ってください。 なお、アップデートファイルのインストールを行うには以下の2点が必要となりますので、あら かじめご確認いただけますようよろしくお願い申し上げます。

- ・ 『みんなの空港 ダウンロード版 第1集』がインストールされていること。
- ・ 『みんなの空港 ダウンロード版 第1集』のシリアル番号をお持ちであること。
- 1. ダウンロードされました"dl1\_update\_081222.exe"をダブルクリックして起動を行います。 しばらくすると、InstallShield ウィザードが起動されてセットアップの準備が開始されます。 セットアップの準備が出来ますと下図が表示されますので[次へ]をクリックします。

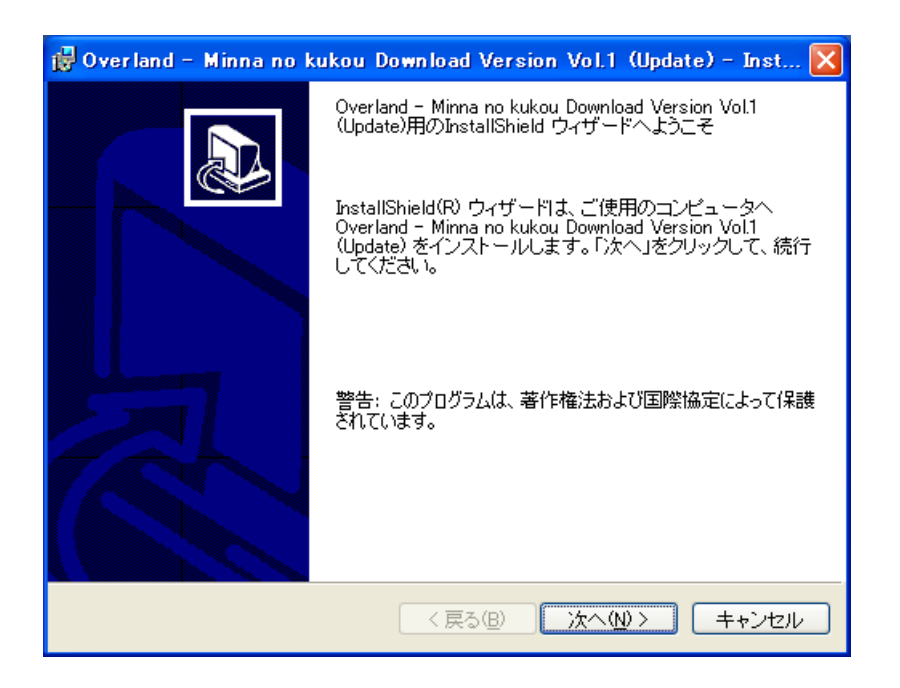

2. 『みんなの空港 ダウンロード版 第1集』のシリアル番号の確認画面が表示されますので、 シリアル番号を入力してから、[**次へ**]をクリックしてください。

| 👹 Overland – Minna no kukou Download Version Vol.1 (Update 🔳 🗖 🗙 |
|------------------------------------------------------------------|
| シリアル番号の確認<br>シリアル番号を入力してください。                                    |
| シリアル番号( <u>S</u> ):<br>***********************************       |
| ※ アップデートを行うには、『みんなの空港 ダウンロード版 第1集』のシリアル番号<br>が必要となります。           |
|                                                                  |
|                                                                  |
| InstallShield                                                    |
| 〈戻る(B) 次へ(N) > キャンセル                                             |

3. 下図が表示されましたら[インストール]をクリックしてください。

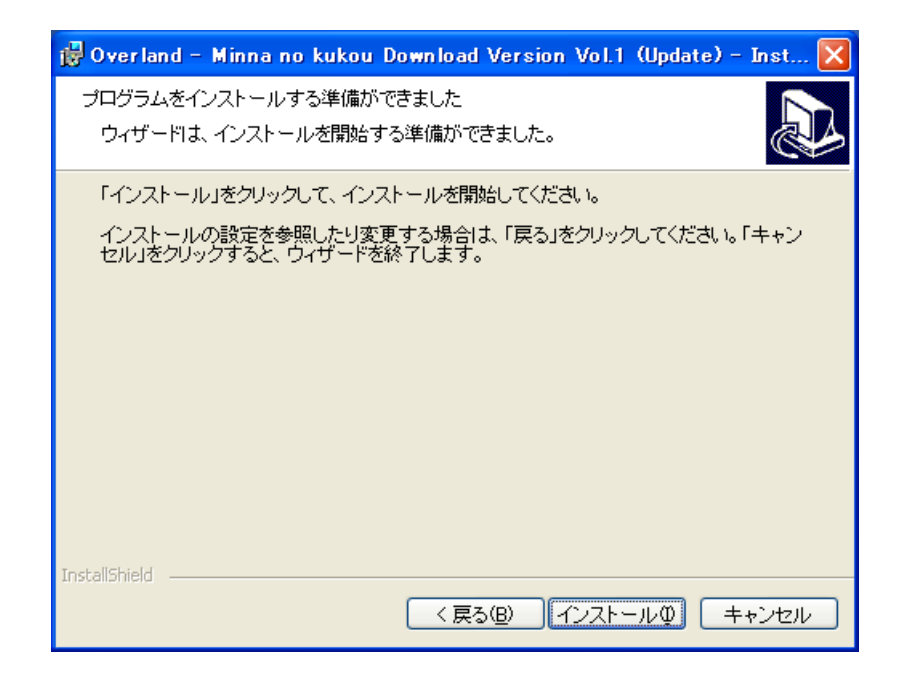

4. 続いて、インストールが開始されます。インストールにはしばらくお時間がかかりますので、 そのままの状態でお待ちください。 5. インストールが完了しますと下図が表示されますので[完了]をクリックします。

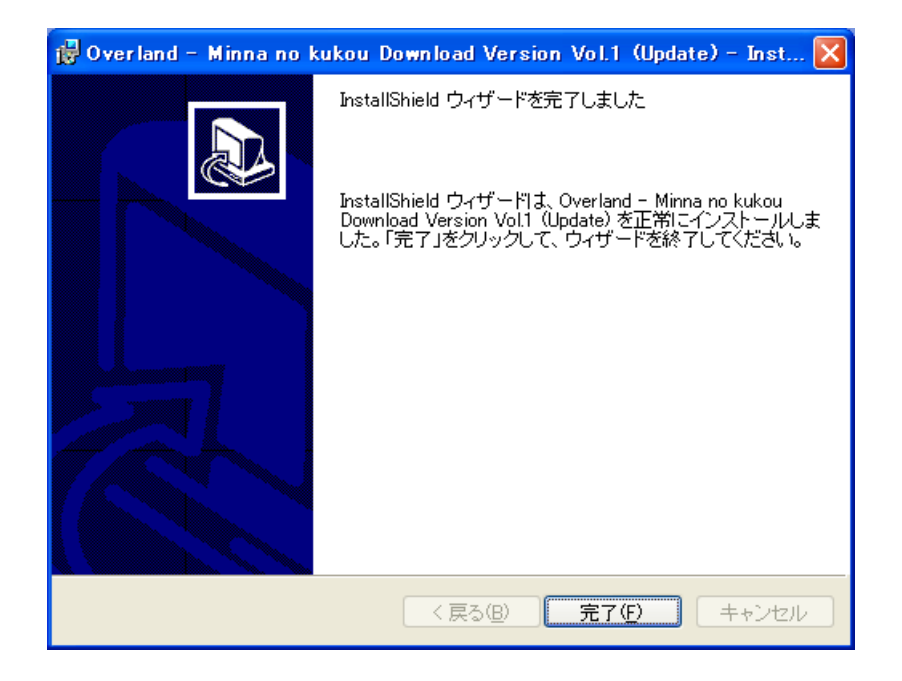

6. アップデートのインストールが無事完了いたしましたら、各種設定ツールを起動して各種 設定を行ってください。各種設定ツールの詳細につきましては、製品に付属のマニュアル (P.3)に詳しく記載されております。ここでは、簡単な設定方法について説明いたします。

※Windows Vista をご利用の場合、各種設定ツールを起動される前に後述の 「Windows VistaでFS2004またはFS2002をご利用される場合」を先にお読み下さい。

#### ■FS2004 をご利用の場合

① スタートメニューより、各種設定ツールの起動を行ってください。

「スタート」→「プログラム」→「Overland」→「みんなの空港 ダウンロード版 第1集」→「各 種設定ツール」を起動し、[FS2004 各種設定ツールを起動]ボタンをクリックします。

| 😭 みんなの空港 ダウンロード版 第1集(FS2004各種設定ツール)                    |                 |
|--------------------------------------------------------|-----------------|
| │ Microsoft Flight Simulator 2004 翼の創世紀                |                 |
| C:¥Program Files¥Microsoft Games¥Flight Simulator 2004 | 参照              |
| シーナリーライフ・ラリの登録 シーナリーライフ・ラリの削除                          |                 |
|                                                        |                 |
|                                                        |                 |
|                                                        | 64 <del>-</del> |
|                                                        | 121             |

② FS2004 各種設定ツールが起動されましたら、[シーナリーライブラリの登録]ボタンを クリックしてください。シーナリーライブラリの登録を行いませんと、みんなの空港の空港 が正しく表示されません。

#### ■FS2002 をご利用の場合

 ① スタートメニューより、各種設定ツールの起動を行ってください。
「スタート」→「プログラム」→「Overland」→「みんなの空港 ダウンロード版 第1集」→「各 種設定ツール」を起動し、[FS2002 各種設定ツールを起動]ボタンをクリックします。

| 😭 みんなの空港 ダウンロード版 第1 集(FS               | 2002各種設定ツール)    | ×  |
|----------------------------------------|-----------------|----|
| Microsoft Flight Simulator 2002        |                 |    |
| C:¥Program Files¥Microsoft Games¥FS200 | 2               | 参照 |
| シーナリーライフ・ラリの登録                         | シーナリーライフドラリの背川除 |    |
| ファジリティ・データの登録                          | ファシリティ・データの復元   |    |
| サポート用                                  |                 | 終了 |

② FS2002 各種設定ツールが起動されましたら、[シーナリーライブラリの登録]ボタンを クリックしてください。シーナリーライブラリの登録を行いませんと、みんなの空港の空港 が正しく表示されません。

③[ファシリティ・データの登録]ボタンをクリックしてください。ファシリティ・データの登録を 行いませんと、空港に正しく移動できなかったり、各種航空施設の電波が正しく受信でき ないといった不具合が発生します。

## 【注意事項】

アップデートファイルの適用後に、『みんなの空港 ダウンロード版 第 1 集』のインストーラーを 再起動して、インストールする空港を変更される場合は、必ず以下の手順でアップデートファイ ルの再適用を行う必要がございます。これはとても重要な事項ですので十分にご注意ください。

- 1. アップデートファイルのアンインストールを行います。
- 2. インストーラーを再起動して、インストールする空港を変更します。
- 3. アップデートファイルの再インストールを行います。
- 4. 各種設定ツールから、シーナリーライブラリの登録とファシリティ・データの登録(FS2002 をご利用の場合)を行います。

※上記の内容はインストールする空港の変更を行う度に、毎回必ず行ってください。

# <u>Windows Vista で FS2004 または FS2002 をご利用される場合</u>

Windows Vista で FS2004 または FS2002 をご利用される場合、以下に示す 2 つの手順の 内いずれかを行っていただく必要があります。

# 【手順1】

FS2004 または FS2002 を Windows Vista にインストールされる際は、標準のインストール 先のままインストールは行なわず、以下に示すようにインストール先の変更を行ってください。 以下は、Windows Vista の起動ドライブが Cドライブと想定して記載しております。

<推奨されるインストール先>

- O C:¥FS2004
- O C:¥Flight Simulator 2004
- O C:¥Microsoft Games¥Flight Simulator 2004
- O D:¥FS2004(別ドライブ)

<推奨されないインストール先>

- × C:Program Files
- × C:ProgramData
- × C:¥Windows¥∼

## 【手順2】

既に FS2004 または FS2002 を標準のインストール先にインストール済みで、アドオンソフト などを多数ご利用されていて再インストールが難しい状態である場合、FS2004 の本体プロ グラム(fs9.exe)または FS2002 の本体プログラム(fs2002.exe)に管理者特権を与える必要 があります。以下に管理者特権の設定方法を記載します。

※ユーザーアカウント制御(UAC)を無効にされている場合、管理者特権の設定を行う必要 はございません。

1. エクスプローラより以下のフォルダを開きます。ここでは、FS が標準のインストール先に インストールされている場合を想定してご説明します。

<FS2004 をご利用の場合>

C:\Program Files\Microsoft Games\Flight Simulator 2004

<FS2002 をご利用の場合>

C:\Program Files\Microsoft Games\FS2002

- 2. フォルダ内にある"fs9.exe"または"fs2002.exe"を右クリックして「プロパティ」を選択してく ださい。
- 3. プロパティの画面が表示されましたら「互換性」タブを選択し、画面下側にあります特権レベルの"管理者としてこのプログラムを実行する"にチェックマークを付けてから[適用]ボタン→[OK]ボタンとクリックします。以上で設定は完了です。

| is9.exeのプロパティ                                                                                |
|----------------------------------------------------------------------------------------------|
| 全般 互換性 セキュリティ 詳細 以前のバージョン                                                                    |
| プログラムが以前のバージョンの Windows では正常に動作していたのに、このバ<br>ージョンでは問題が発生する場合、以前のバージョンに合った互換モードを選択<br>してください。 |
| 互換モード                                                                                        |
| □ 互換モードでこのプログラムを実行する:                                                                        |
| Windows XP (Service Pack 2)                                                                  |
| 設定                                                                                           |
| ■ 256 色で実行する                                                                                 |
| 🔲 640 × 480 の解像度で実行する                                                                        |
| □ 視覚テーマを無効にします                                                                               |
| □ デスクトップ コンポジションを無効にする                                                                       |
| □ 高 DPI 設定では画面のスケーリングを無効にする                                                                  |
| 特権レベル                                                                                        |
| ✓ 管理者としてこのプログラムを実行する                                                                         |
| ● すべてのユーザーの設定を表示                                                                             |
| OK キャンセル 適用(A)                                                                               |

## アンインストール方法(アップデートファイルの削除)

#### ◆ Windows Vista をご利用の場合

 デスクトップの左下にある[スタート]ボタンをマウスでクリックし、[スタート]→[コントロール パネル]と選択してください。コントロールパネルのウィンドウが表示されましたら、画面上 にある「プログラムのアンインストール」を選択します。

※コントロールパネルをクラシック表示にされている場合、「プログラムと機能」アイコンを 選択してください。

 「プログラムのアンインストールまたは変更」ウィンドウが表示されましたらリストの中から 「Overland - Minna no kukou Download Version Vol.1 (Update)」を選択して、 [アンインストール]をクリックしてください。続いて削除の確認ウィンドウが表示されますの で[はい]をクリックしてください。以上でアンインストールは終了です。(アンインストール中 は一切のメッセージを表示することなく完了まで行われます。)

### ◆ Windows Vista 以外をご利用の場合

デスクトップの左下にある[スタート]ボタンをマウスでクリックし、[スタート]→[設定]→[コントロールパネル]と選択してください。コントロールパネルのウィンドウが表示されましたら、その中にある「プログラム(アプリケーション)の追加と削除」を選択します。

※Windows XP をご利用の場合、[スタート]→[コントロールパネル]と選択してください。

 「プログラム(アプリケーション)の追加と削除」ウィンドウが表示されましたらリストの中から「Overland - Minna no kukou Download Version Vol.1 (Update)」を選択して、 [削除]ボタンをクリックしてください。続いて削除の確認ウィンドウが表示されますので [はい]をクリックしてください。以上でアンインストールは終了です。(アンインストール中は ー切のメッセージを表示することなく完了まで行われます。)

## 【注意事項】

・「みんなの空港 ダウンロード版 第 1 集」をアンインストールされる場合は、アップデートファ イルより先にアンインストールを行わないようにご注意ください。アップデートファイルより先に アンインストールされますと一部削除されないファイルが残ってしまう場合がございます。 もし、先にアンインストールされてしまった場合は、「みんなの空港 ダウンロード版 第1集」を 再度インストールし直してから「アップデートファイル」→「みんなの空港 ダウンロード版 第1集」 の順でアンインストールを行ってください。

・エクスプローラなどを使用して直接ファイルを削除しますと正常にアンインストールされませんのでご注意ください。この場合のサポートは致しかねますので、あらかじめご了承ください。

## アップデートファイルの内容について

以下にアップデートファイルの内容について記載いたします。今後、アップデートファイルの更 新が行われた際にもぜひご一読ください。

<2008 年 12 月 22 日 サービスデータの内容>

- 1. 全5空港に空港支援車両ならびに3D化された一般車両を配置。
- 2. 奄美空港のフォトシーナリーを全面改修。エプロンの一部拡張やエプロン、タキシーウェ イ、駐車場等のテクスチャを新たに作成。地形情報(テレインデータ)の追加。
- 3. 熊本空港の新・管制塔が建設されたため、新たに設置。
- 4. 仙台空港鉄道の仙台空港駅を駐車場に設置。
- 5. Airport Enhancement Services (AES) への対応。

<2008年12月22日修正内容>

- 1. 稚内空港において空港部分の地表のテクスチャが少しずれているのを修正。
- 2. 夜間、誘導路等の灯火を明るくするように修正。

最終更新日: 2008.12.22